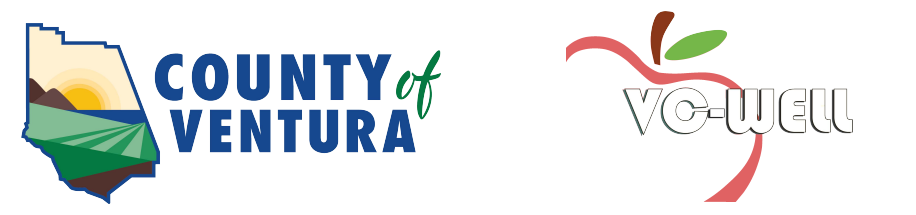

## **Pop-up Blocker Disabling Instructions**

### Disabling the pop-up blocker on your browser will allow you to access the questionnaire.

Wellsource, the County 's health questionnaire vendor, uses an external database that is separate from the County's. For your privacy, to access the questionnaire, you will need to disable your browser's pop-up blocker.

### **Step 1.** Click on the icon of the browser you are using

or scroll down/refer to the appropriate page for further instructions.

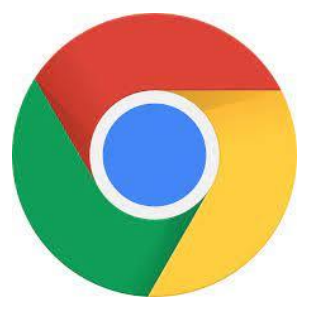

Chrome Browser pages 2-3

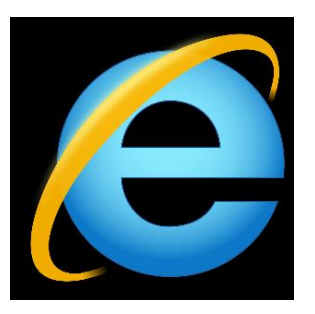

Internet Explorer page 4

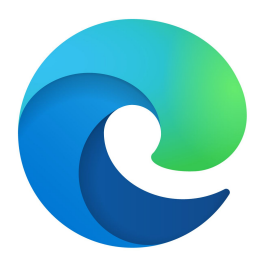

Edge page 5

# Oisable Chrome Pop-up Blocker

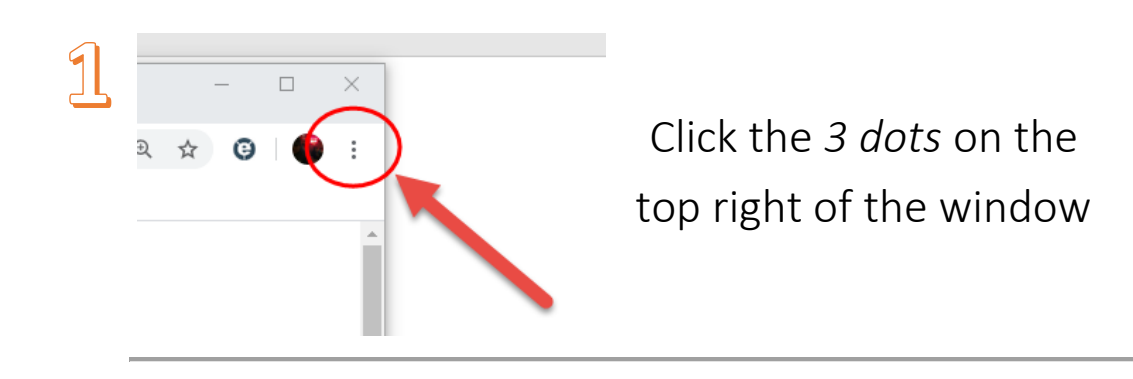

| 2<br>Click<br><i>settings</i><br>from the<br>drop down<br>menu | New tab       Ctrl+T         New window       Ctrl+N         New incognito window       Ctrl+Shift+N         History       J         Downloads       Ctrl+J         Bookmarks       J         Zoom       -         Print       Ctrl+P         Cast       Find         Find       Ctrl+F         More tools       J         Edit       Cut       Copy         Paste       Settings         Help       J         Exit       L | <ul> <li>✔ Under Advanced, click<br/><i>Privacy and Security</i> </li> <li>♥ Privacy and security         <ul> <li>♥ Privacy and security</li> <li>♥ Languages</li> <li>♥ Downloads</li> <li>♥ Printing</li> <li>↑ Accessibility</li> </ul> </li> </ul> |
|----------------------------------------------------------------|----------------------------------------------------------------------------------------------------|----------------------------------------------------------------------------------------------------|
| ्र                                                             | Settings                                                                                                    | 5                                                                                                    |
|                                                                | People                                                                                                    | Under Privacy and Security,                                                                                                    |
| Under                                                          | â Autofill                                                                                                    | click Site Settings                                                                                                    |
| settings,                                                      | Appearance                                                                                                    |                                                                                                    |
| click                                                          | Q Search engine                                                                                                    | Site Settings<br>Control what information websites can use and what content they can show yo                                                                                                    |
| advanced                                                       | Default browser                                                                                                    | Clear browsing data                                                                                                    |
|                                                                | () On startup                                                                                                    | Clear history, cookies, cache, and more                                                                                                    |
|                                                                | Advanced 👻                                                                                                    |                                                                                                    |

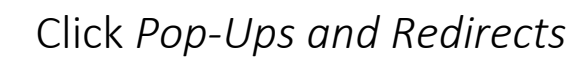

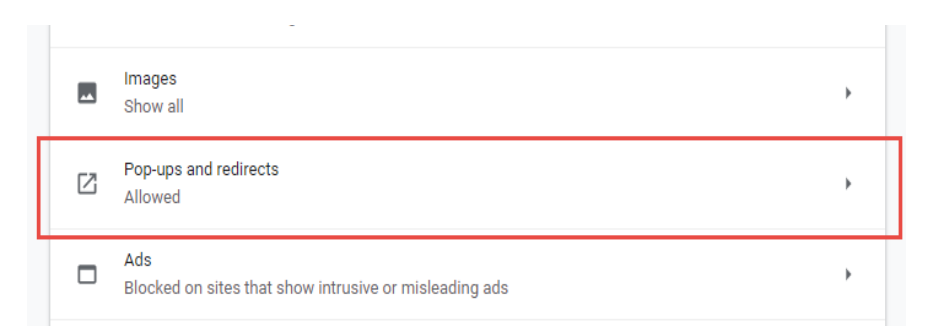

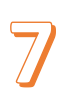

5

### Toggle the Blue switch on the right from "blocked" to "allowed"

Allowed

If you are still having trouble accessing the questionnaire, please send us an email at

Wellness.program@ventura.org

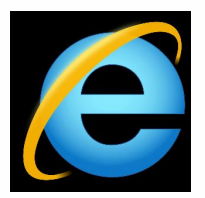

| (=) ((a) https://secured.co                                                                | untyofventura.org/wellne                                                                                                    | ss//                                                                                                    |                                                                                  | Wellness Program - We                        |
|--------------------------------------------------------------------------------------------|----------------------------------------------------------------------------------------------------|----------------------------------------------------------------------------------------------------|----------------------------------------------------------------------------------|----------------------------------------------|
| File Edit View Favorites                                                                   | Tools Help                                                                                                    |                                                                                                    |                                                                                  |                                              |
| Venture<br>Home Contact<br>You are here: Benefit                                           | Delete browsing hist<br>InPrivate Browsing<br>Turn on Tracking Pro<br>ActiveX Filtering<br>Fix connection proble<br>Reoper last browsing<br>Add site to Start men                                                 | ory Ctrl+ Shift+D<br>Ctrl+ Shift+<br>otection<br>ems<br>g session<br>u                                                                                                    | el<br>P                                                                          | Wellness Pro                                 |
| 1                                                                                          | Liew downloads                                                                                                    | Ctrl                                                                                                    | +J                                                                               |                                              |
|                                                                                            | Pop-up Blocker                                                                                                    |                                                                                                    | Turn o                                                                           | ff Pop-up Blocker                            |
|                                                                                            | 6                                                                                                    |                                                                                                    |                                                                                  | 01 1 11                                      |
|                                                                                            | SmartStreen Filler                                                                                                    |                                                                                                    | Pop-ul                                                                           | Blocker settings                             |
| 1                                                                                          | <ul> <li>Manage add-ons</li> <li>Using Internet Explor</li> <li>Move your mouse do</li> </ul>                                                                                                    | er <sup>Con</sup> click on the word, "<br>wnwant to the words, " <b>Po</b> l                                                                                                    | Fools <sup>*</sup> "<br>p-up Blocker.                                            | a Blocker settings                           |
| 1<br>2<br>3<br>4<br>* Nyou dan't site die worder Pite Ed                                   | Manage add-ons<br>Using Internet Explor<br>Move your mouse do<br>If your "Pop-up Block<br>Now, you should be a                                                                                                    | er Click on the word, "<br>www.ani to the words, "Pop<br>er" says, "Turn off" click<br>able to proceed to the ques                                                                                                    | Fools <sup>*</sup> "<br>o-up Blocker.<br>on those words to<br>tionnaire portion  | to turn it off.<br>of your Wellness Profile. |
| 1<br>2<br>3<br>4<br>* Nytou dan't site die worder File Ed<br>C Wellness Pro                | Manage add-ons<br>Using Internet Explor<br>Move your mouse do<br>If your "Pop-up Block<br>Now, you should be a<br>Now, you should be a                                                                            | er Click on the word, "<br>ownward to the words, "Pop<br>er" says, "Turn off" click<br>able to proceed to the ques                                                                                                    | Tools *<br>o-up Blocker.<br>on those words to<br>tionnaire portion               | o turn it off.<br>of your Wellness Profile.  |
| 1<br>2<br>3<br>4<br>4<br>* Mysudunt see die plande Trite Ed<br>C Welliness Pro<br>Wellin   | Manage add-ons<br>Manage add-ons<br>Using Internet Explor<br>Move your mouse do<br>If your "Pop-up Block<br>Now, you should be a<br>Now, you should be a<br>Now, you should be a<br>set View Favorkes' Tools Help | er Click on the word, "<br>ownward to the words, "Pop<br>er" says, "Turn off" click<br>able to proceed to the ques<br><b>Tright click in the blank space for</b><br>Once you see the drop down<br>Menu bar                                        | Tools *<br>o-up Blocker.<br>on those words to<br>tion naire portion              | to turn it off.<br>of your Wellness Profile. |
| 1<br>2<br>3<br>4<br>* Nyturchan's set de Poorde Frite Ed<br>• 6 C @ Wellness Pro<br>Wellin | Manage add-ons<br>Manage add-ons<br>Using Internet Explor<br>Move your mouse do<br>If your "Pop-up Block<br>Now, you should be a<br>Now, you should be a<br>Now, you should be a<br>Now, you should be a          | er Click on the word, "<br>ownward to the words, "Pol<br>er" says, "Turn off" click<br>able to proceed to the ques<br>"Inght click in the blank space for<br>Once you see the drop down<br>Menu bar<br>Favorites bar                              | Tools <sup>*</sup> "<br>o-up Blocker.<br>on those words to<br>tionnaire portion  | to turn it off.<br>of your Wellness Profile. |
| 1<br>2<br>3<br>4<br>4<br>* Mysudantsee de worde Prie Ed<br>• 6 C @ Wellness Pro<br>Welln   | Manage add-ons<br>Manage add-ons<br>Using Internet Explor<br>Move your mouse do<br>If your "Pop-up Block<br>Now, you should be a<br>Now, you should be a<br>Now, you should be a<br>Now, you should be a          | er Click on the word, "Poper" says, "Turn off" click<br>able to proceed to the ques<br><b>Wright click in the blank space for</b><br><b>Once you see the drop down</b><br>Menu bar<br>Favorites bar<br>Command bar                                | Tools <sup>*</sup> "<br>o-up Blocker.<br>on those words to<br>tion naire portion | to turn it off.<br>of your Wellness Profile. |
| 1<br>2<br>3<br>4<br>* Nybu dan't siz de storde. Filo Ed<br>6 C @ Welliness Pro<br>Wellin   | Manage add-ons Using Internet Explor Move your mouse do If your "Pop-up Block Now, you should be a Now, you should be a                                                                                           | er Click on the word, "<br>wwnwant to the words, "Po<br>ker" says, "Turn off" click<br>able to proceed to the ques<br>"Inght clich in the blank space for<br>Once you see the drop down<br>Menu bar<br>Favorites bar<br>Command bar<br>Status bar | Fools *<br>on those words of<br>tion naire portion                               | to turn it off.<br>of your Wellness Profile. |

After you click on the words, "Menu bar"—you should see the words, "File Edit View Favorites Tools Help".

Click on "Tools" and continue to #3 in the steps above.

If you are still having trouble accessing the questionnaire, please send us an email at

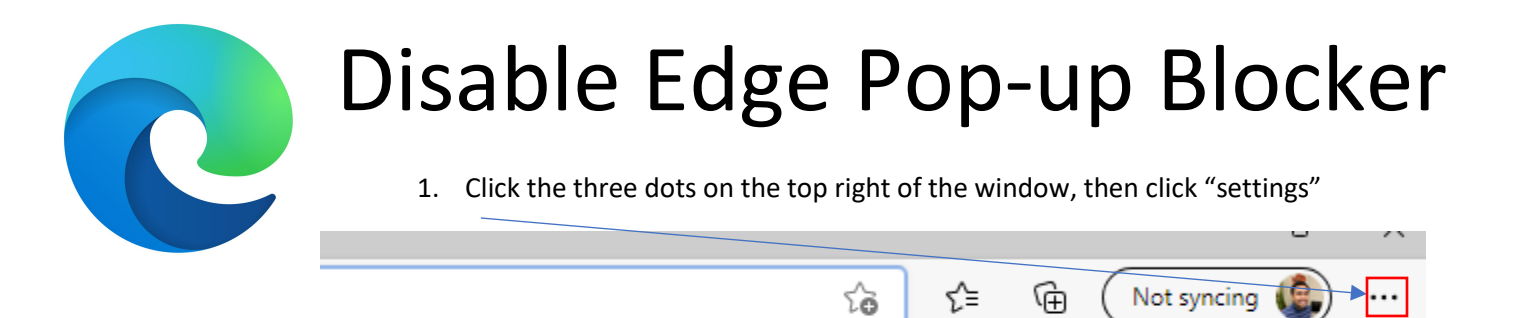

#### 2. Type, "Pop-ups" in the search bar

| Settings                                                                                      | Site permissions - 2 results                                                                                                    |   |
|-----------------------------------------------------------------------------------------------|----------------------------------------------------------------------------------------------------|---|
| Q pop-ups X                                                                                   | All sites<br>View permissions for sites you've visited                                                                             | > |
| Privacy, search, and services  Appearance  Start, home, and new tabs  A share, copy and paste | Recent activity The latest changes made to site permissions No recent activity, recent changes to site permission will appear here |   |
| Cookies and site permissions                                                                  | All permissions<br>Permissions that are applied across all sites                                                                   |   |
| 양 Family<br>戊카 Languages                                                                      | Location<br>Ask first                                                                                                    | > |
| <ul> <li>Printers</li> <li>System and performance</li> </ul>                                  | Camera<br>Ask first                                                                                                    | > |
| Reset settings     Phone and other devices                                                    | Microphone     Ask first                                                                                                    | > |
| <ul> <li>Accessibility</li> <li>About Microsoft Edge</li> </ul>                               | ((-) Motion or light sensors<br>Allow sites to use motion and light sensors                                                        | > |
|                                                                                               | Notifications     Ask first                                                                                                    | > |
|                                                                                               | JavaScript<br>Allowed                                                                                                    | > |
| _                                                                                             | Images     Show all     trought                                                                                                    | > |
|                                                                                               | Pop-ups and redirects Blocked                                                                                                    | > |
|                                                                                               | - 1                                                                                                    |   |

- 3. Click on "Pop-ups and redirects"
- 4. Ensure that the "Block" setting is clicked to off, as it is pictured here.

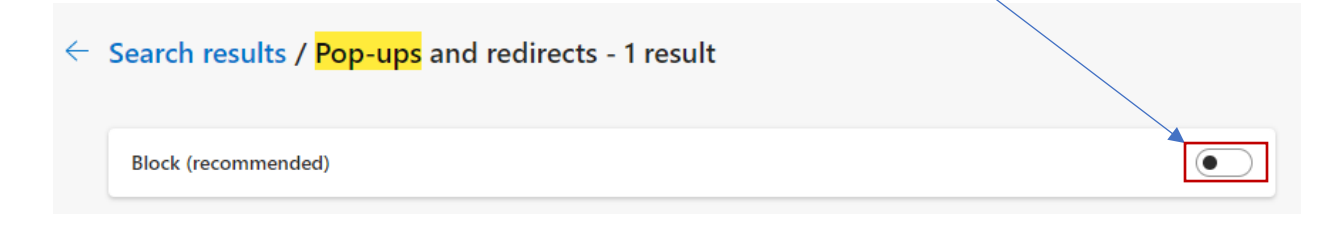

If you are still having trouble accessing the questionnaire, please send us an email at

Wellness.program@ventura.org